# Paramétrage de la fréquence RTX

### Marque : Trimble

Modèle : CFX 750

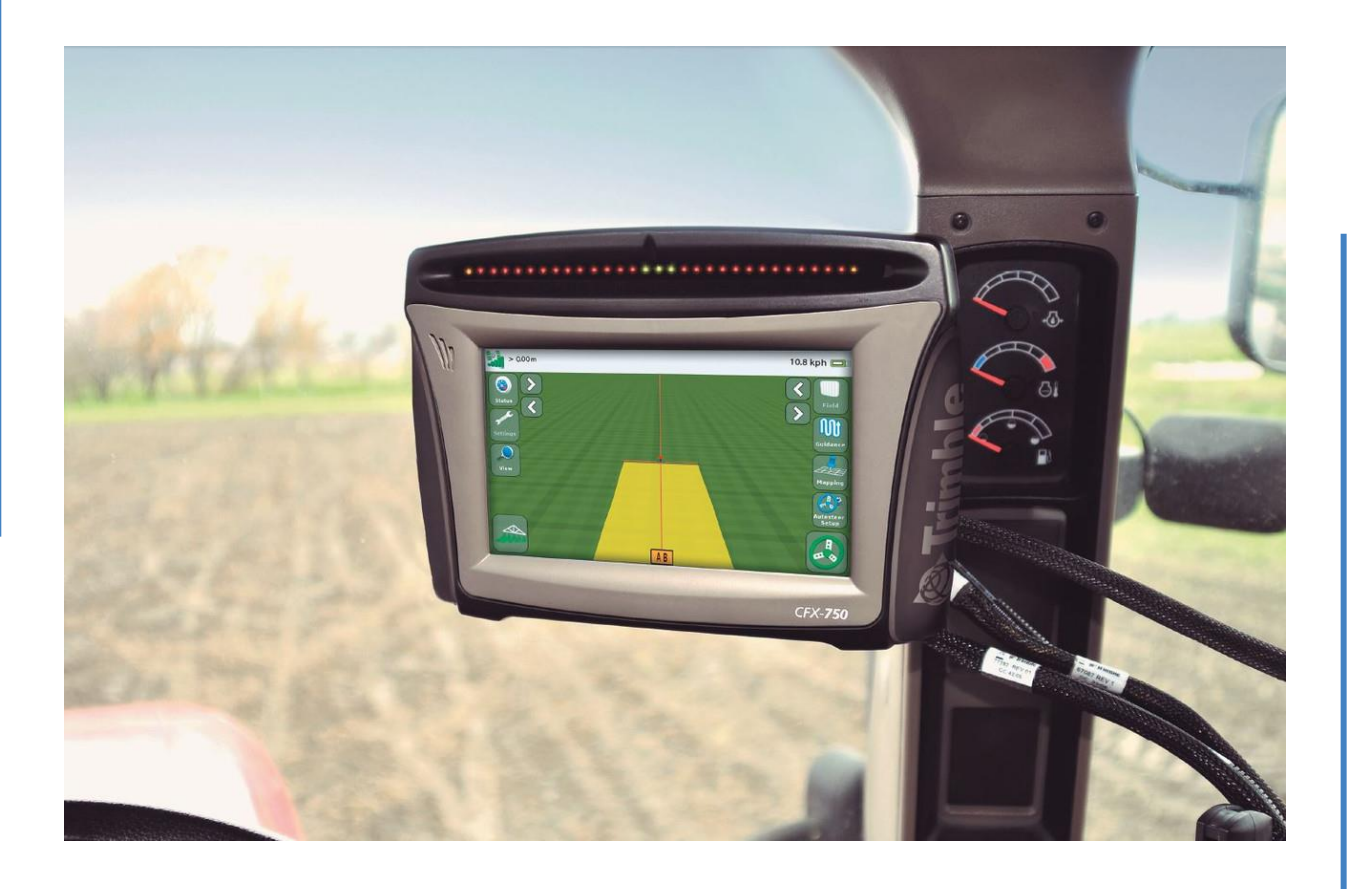

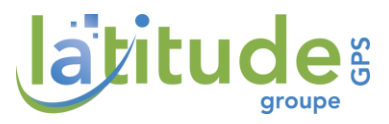

# I - Ecran

## I - Prérequis

Avant toute chose, pour utiliser la fréquence RTX plusieurs choses doivent être respectées :

- Notice réalisée pour écran CFX 750 en v 7.78 Minimum !
- Si vous êtes équipé un Nav Controller ce dernier doit être en v. I 3.20 Minimum

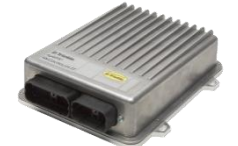

• Pour connaître la version du logiciel : Appuyer sur clé (Paramétrage) / Système / Etat / Etats Système / ligne Version

| Paramètr. |                                | itat               | Etats Systèr | ne |
|-----------|--------------------------------|--------------------|--------------|----|
|           | Etats Système                  | ?                  |              |    |
|           | Heure                          | 10:31:10 a.m.      |              |    |
|           | Date                           | 11/30/2018         |              |    |
|           | ID                             | CEX-750            |              |    |
|           | Version                        | 7.77.019.4-[13.00] |              |    |
|           | Date version                   | 01/31/2018         |              |    |
|           | Numéro Série                   | 5043503432         |              |    |
|           | N. de pièce                    | 94110-00           |              |    |
|           | Indice de révision du matériel | D                  |              |    |
|           | Voltage du Système             | 13.6 V             |              |    |
|           | Température                    | 37.7 °C            |              |    |
|           |                                | <b>~</b>           |              |    |

ATTENTION : Les versions minimum sont à respecter afin de pouvoir utiliser la fréquence RTX !

# II - Déverrouiller abonnement / PassCode

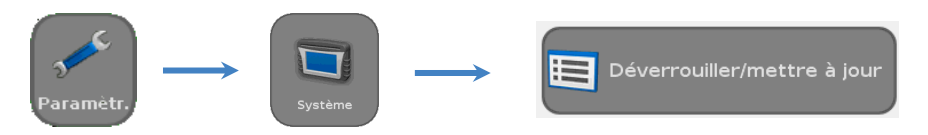

Sur votre facture, le pass code est identifié comme ci-dessous.

| Objet     | Renouvellement d'abonnement RGP RTX :                                                                                                    |            |
|-----------|----------------------------------------------------------------------------------------------------|------------|
| REFERENCE | DESIGNATION                                                                                                    | QTE LIVREE |
| 88455-10  | Commande client : COC00 Core : Renouvellement d'abonnement RGP RTX : Core : Core : Renouvellement d'abonnement RGP RTX : Core : Core : | 1          |

Numéro de série

Pass code à rentrer dans la console

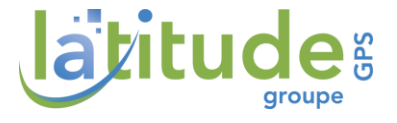

# III - Paramétrage de la fréquence radio RTX

**Intro :** Le signal RTX et un signal satellitaire. Ce signal utilise une fréquence et une vitesse de port UNIQUE. Il existe trois type de correction de signal RTX qui par extension utilise la même fréquence :

- > RangePoint RTX : Précision 10-15cm (Utilisé en grande culture Blé, Orge, Colza ...)
- > CenterPoint RTX (Standard) : 3.8 cm à convergence standard (30 min)
- CenterPoint RTX (Fast) : 2.5 cm (Utilisé généralement pour l'agriculture de précision ex : binage inter-rang blé ...) à convergence rapide (5 min)

En claire, peu importe votre qualité de signal RTX utilisé, se sera TOUJOUR LA MEME FREQUENCE.

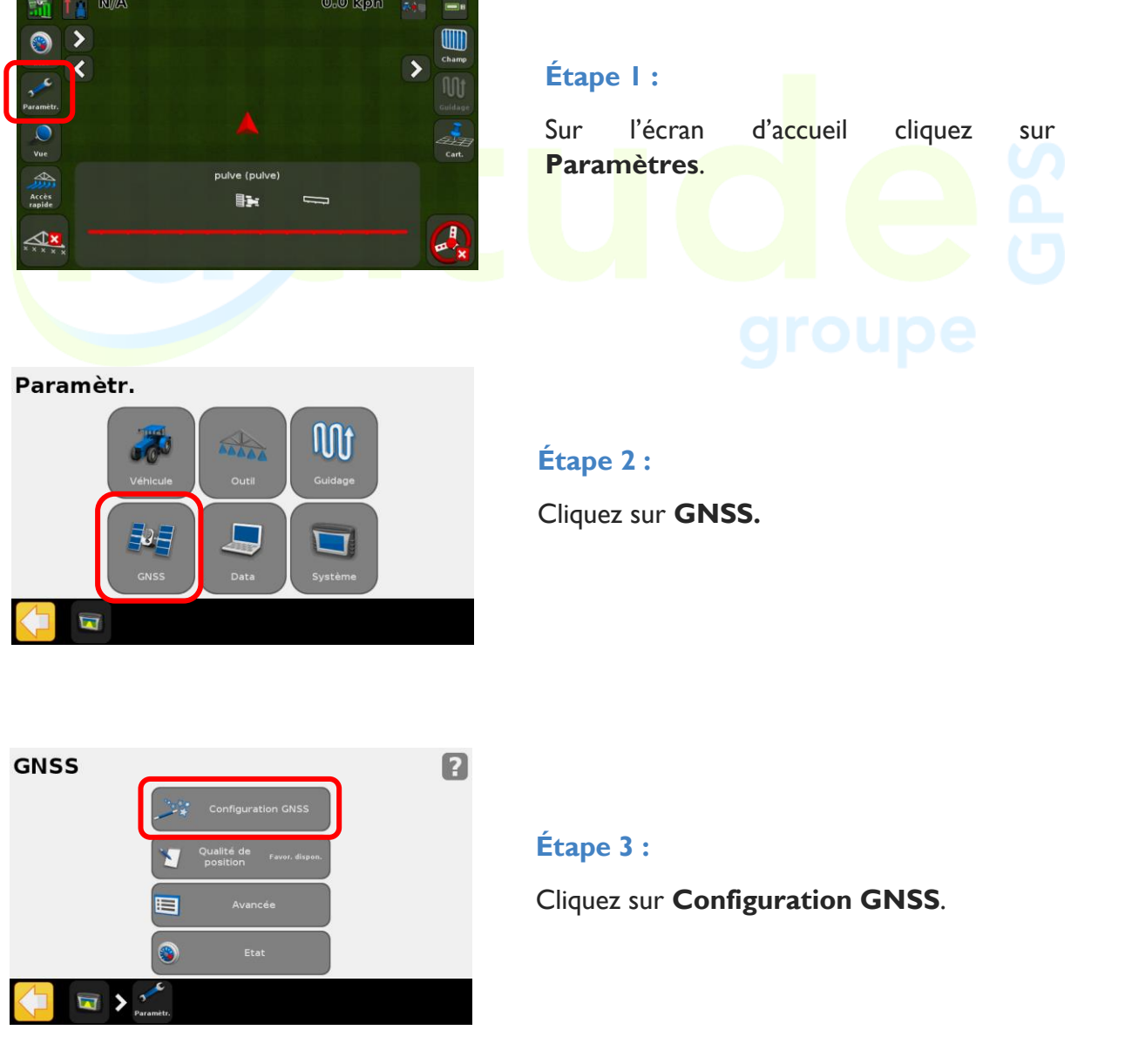

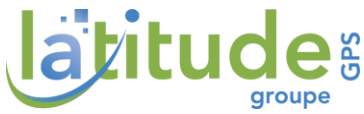

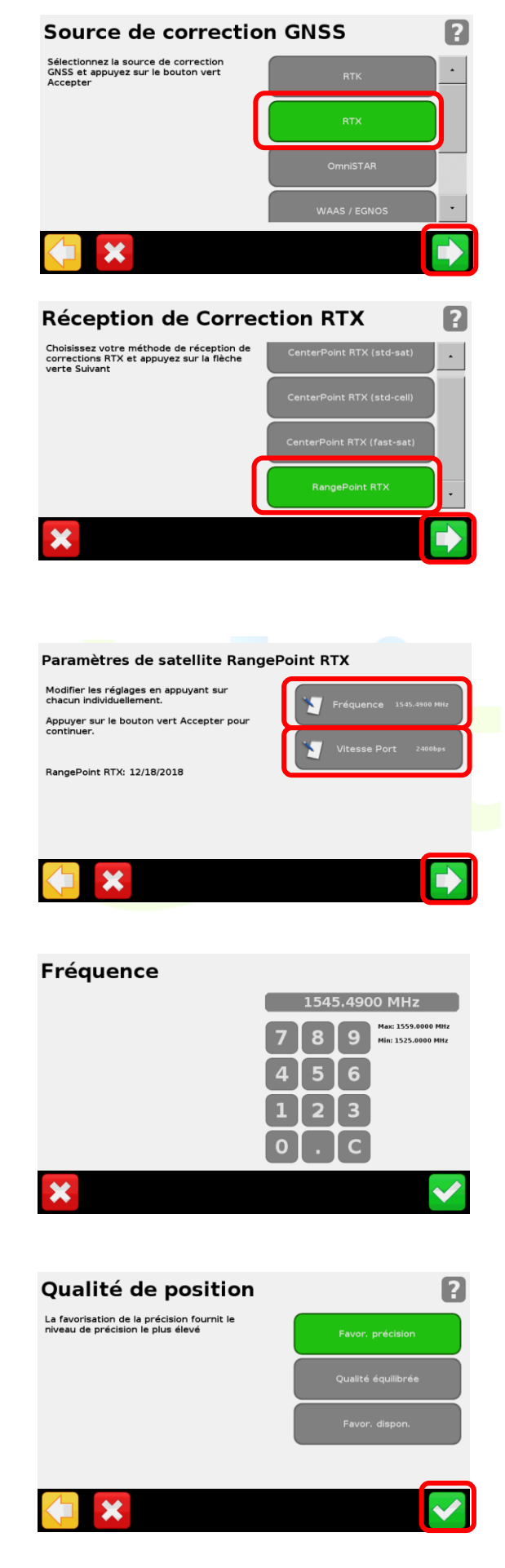

#### Étape 4 :

Cliquez sur **RTX** et **validez** (flèche verte).

#### Étape 5 :

Sélectionnez le type de signal en fonction de votre abonnement :

| RangePoint R         | ТХ       |            |      |     |  |  |  |
|----------------------|----------|------------|------|-----|--|--|--|
| CenterPoint          | RTX      | (sdt-sat)  | pour | RTX |  |  |  |
| CenterPoint Standard |          |            |      |     |  |  |  |
| CenterPoint          | RTX      | (fast-sat) | pour | RTX |  |  |  |
| CenterPoint Fas      | st       |            |      |     |  |  |  |
| Et Validez (flèc     | he verte | ).         |      |     |  |  |  |

#### Étape 6 :

Entrez la fréquence : 1545.4900 MHz et la vitesse de port : 2400 bps.

Cliquez sur valider (flèche verte)

## Étape 7 :

Sélectionnez la qualité de position que vous souhaitez privilégier dans les environnements à faible réception. Par exemple, en choisissant « **Qualité équilibrée** », le fonctionnement de votre autoguidage sera maintenu même s'il manque une barrette pour la réception du signal, alors qu'en choisissant « **Favoriser précision** », l'autoguidage fonctionnera seulement si toutes les barrettes de réception sont vertes.

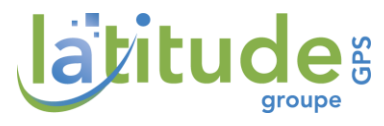

## IV - Utilisation / Mise en Œuvre

Pour toutes questions supplémentaires, merci d'appeler le **support technique au 0825 56 9000** (0.18€/min).

Nous vous invitons également à retrouver l'ensemble de vos données et le listing des documentations lié à votre console sur notre site web.

Drafted by M.GAUTHIER Quentin

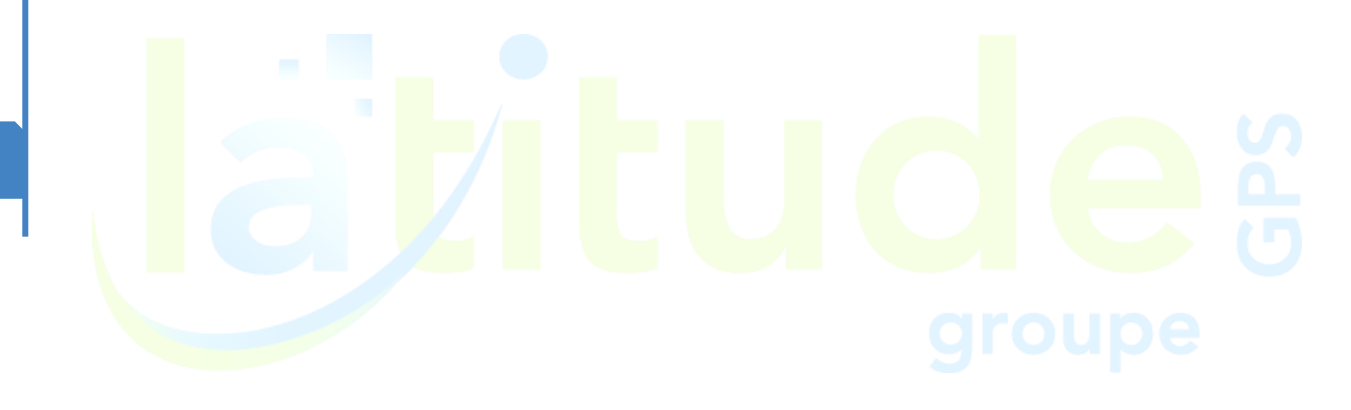

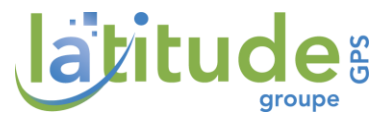